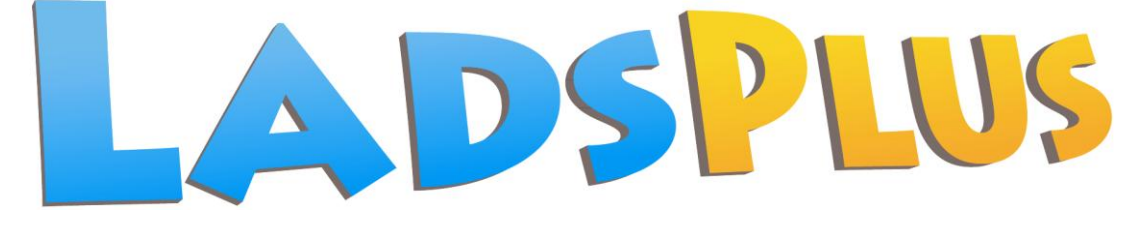

## Lucid Adult Dyslexia Screening

April 2011

# LADS PLUS Software Guide

See also the LADS Plus Administrator's Manual

### **Lucid Research Limited**

Copyright © Lucid Innovations Limited 2011

www.lucid-research.com

### CONTENTS

| INTRODUCTION TO THE SOFTWARE                                      | 3 |
|-------------------------------------------------------------------|---|
| THE START-UP MENU                                                 | 4 |
| THE ADMINISTRATION MODULE                                         | 5 |
| Register individuals                                              | 5 |
| Import from file                                                  | 6 |
| Delete individuals                                                | 7 |
| Archiving                                                         | 8 |
| Reports                                                           | 9 |
| Scores summary                                                    | 9 |
| Settings1                                                         | 1 |
| Security1                                                         | 2 |
| Groups1                                                           | 2 |
| Adding a new group1                                               | 2 |
| Allocating a password1                                            | 3 |
| Using the date of birth instead of a password1                    | 3 |
| Removing the pupil's name from the list shown on the Test Module1 | 3 |
| Can any of the above settings be applied globally?1               | 3 |
| THE TESTS MODULE14                                                | 4 |
| LADS Plus Testing (new user self-registers)1                      | 4 |
| LADS Plus Testing (user has already been registered)1             | 6 |
| APPENDIX 118                                                      | B |
| APPENDIX 219                                                      | 9 |
| Technical Information about LADS Plus Version 5.1 series1         | 9 |
| Important file and folder permissions                             | 9 |
| Older versions database differences                               | 9 |

### Introduction to the software

A pictorial representation of the main components is shown in Figure 1. There components are described in detail later in this guide and in the appendices at the end.

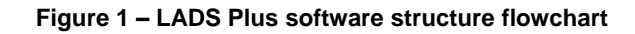

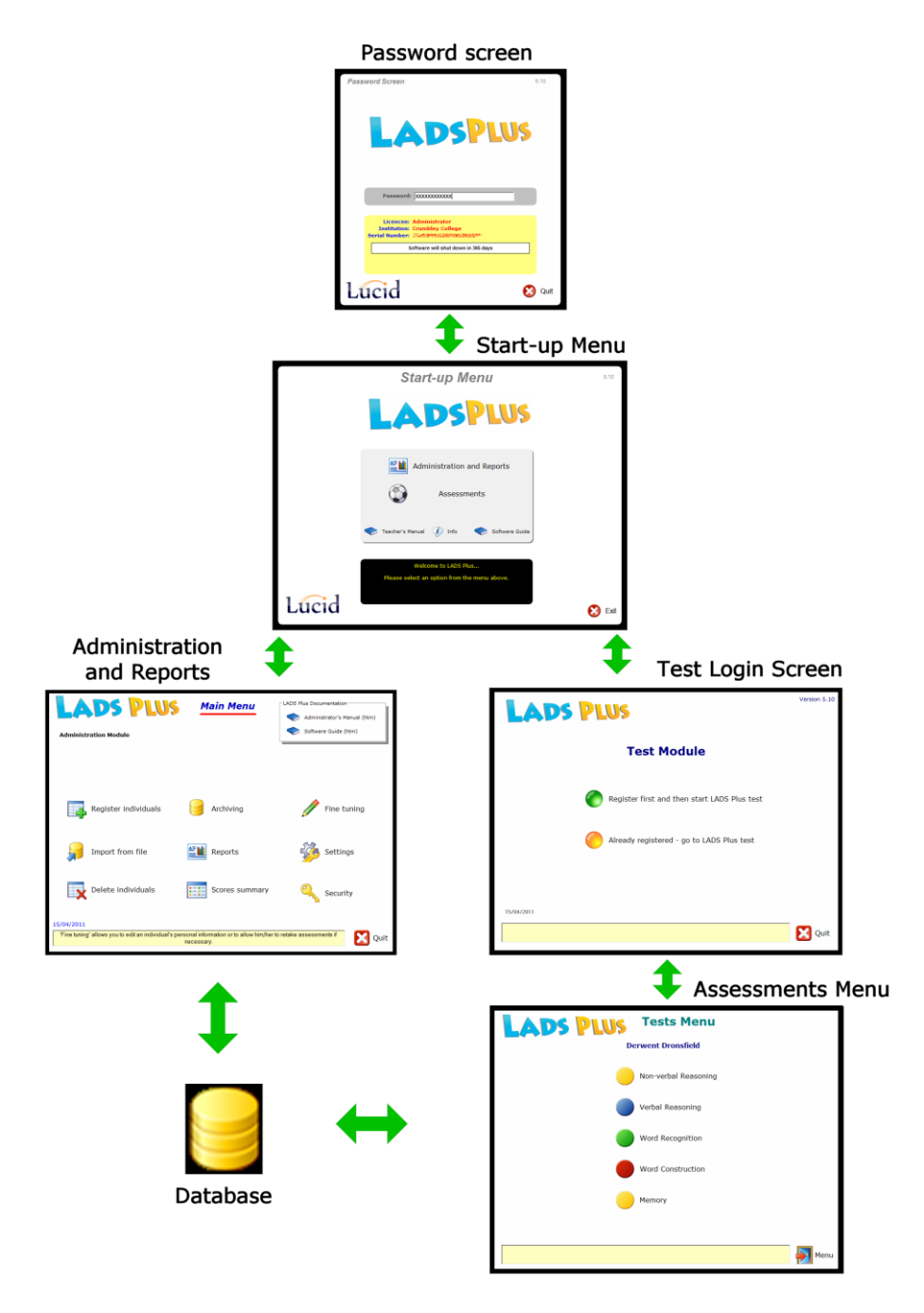

The four main components of LADS Plus are the Start-up Menu, Administration and Reports, the Assessments (Tests) module and the database. Refer to figure 1 above to see how the components are linked to each other.

The database is a Microsoft Access ® 2000 database which stores all pupil information and test results. See <u>Appendix 2</u> for technical details of database file permissions and where databases are stored.

### The Start-up Menu

When you launch LADS Plus v5.1 from its desktop icon or from the Programs menu, the *Password Screen* will appear (figure 2). Your password should be entered; the default password is **lucid** – to find out how to change this password <u>click here</u>.

| Figure 2 – LADS Plus Password Sc                                           | reen   |
|----------------------------------------------------------------------------|--------|
| Password Screen                                                            | 5.10   |
|                                                                            |        |
| LADSPLU                                                                    | 5      |
| Password: XXXXXXXXXXXXXXXXXXXXXXXXXXXXXXXXXXXX                             |        |
| Licencee: Administrator<br>Institution: Crumbley College<br>Serial Number: |        |
| Software will shut down in 365 days                                        |        |
|                                                                            |        |
| Lucid                                                                      | 😢 Quit |

After entering the password the Start-up Menu is shown. There are two main options accessible from this menu: Administration and Reports and Assessments.

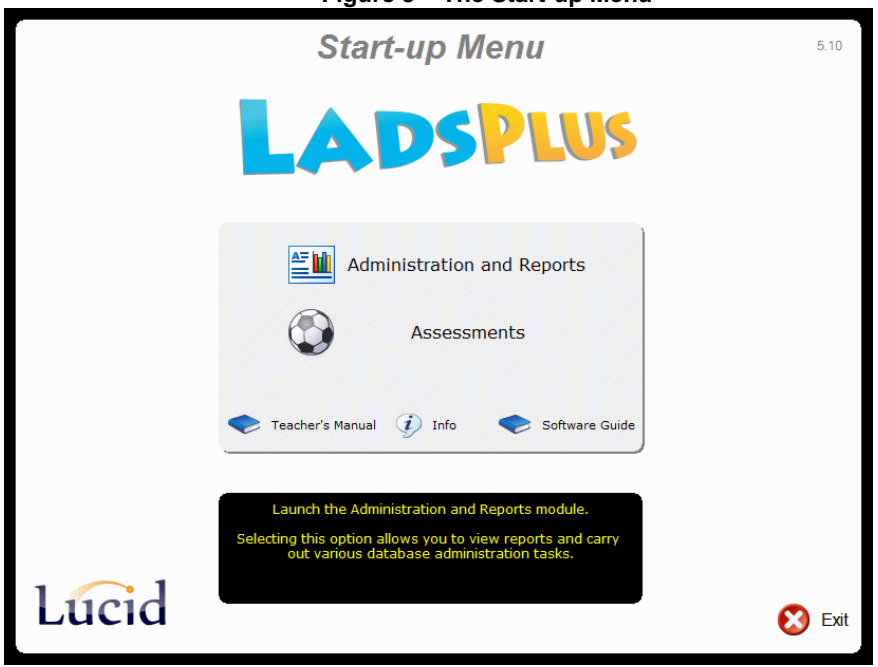

Figure 3 – The Start-up Menu

### **The Administration Module**

There are nine main options, which will be described in detail in this section. There are also the two manuals which can be viewed as web pages.

| LADS PLUS<br>Administration Module                                | <u>Main Menu</u>                                      | LADS Plus Documentation<br>Administrator's Manual (htm)<br>Software Guide (htm) |
|-------------------------------------------------------------------|-------------------------------------------------------|---------------------------------------------------------------------------------|
| Register individuals                                              | Archiving                                             | Fine tuning                                                                     |
| Import from file                                                  | Reports                                               | Settings                                                                        |
| Delete individuals                                                | Scores summary                                        | Security                                                                        |
| 15/04/2011<br>Fine tuning' allows you to edit an individual's per | sonal information or to allow him/her t<br>necessary. | o retake assessments if Quit                                                    |

Figure 4 – The Administration Module's main menu

#### **Register individuals**

This option is used to enter names of individuals into the database (figure 5).

|                             |                                | Figure 5 – Registering a new person in the database |      |
|-----------------------------|--------------------------------|-----------------------------------------------------|------|
| LA                          | DS                             | PLUS                                                |      |
|                             | -Register a r                  | ew individual                                       |      |
|                             | Surname:                       | Williams                                            |      |
|                             | Forename(s):                   |                                                     |      |
|                             | Date of birth:                 | 1 ▼ January ▼ 1980 ▼ Gender: Male ▼                 |      |
|                             |                                |                                                     |      |
| Registered t<br>Total numbe | his session:<br>er registered: | 0<br>8                                              |      |
| Last person                 | registered:                    |                                                     | Menu |
| 1                           |                                |                                                     |      |

In figure 5 above the administrator needs to know the new user's full name, date of birth and gender.

When a pre-registered user wishes to take the *LADS Plus* assessments he or she must use the 'Already registered' option of the *LADS Plus* Test Module, choosing his/her name from a drop-down list and then entering their date of birth (or a password) in order to proceed to the Test Menu.

#### Import from file

This option allows the administrator to import the details of multiple users easily. The file containing the details should be in a special comma-separated format. See Appendix 1 at the end of this guide for details of this format.

. .

| Surname   | Forename(s) | Gender | Date of Birth | llser ID | Password | Group Name |          |
|-----------|-------------|--------|---------------|----------|----------|------------|----------|
| o unitumo |             |        |               |          |          |            | Preview  |
|           |             |        |               |          |          |            |          |
|           |             |        |               |          |          |            |          |
|           |             |        |               |          |          |            | Import a |
|           |             |        |               |          |          |            |          |
|           |             |        |               |          |          |            |          |
|           |             |        |               |          |          |            | Print ou |
|           |             |        |               |          |          |            | Thine ou |
|           |             |        |               |          |          |            |          |
|           |             |        |               |          |          |            |          |
|           |             |        |               |          |          |            |          |
|           |             |        |               |          |          |            |          |
|           |             |        |               |          |          |            |          |
|           |             |        |               |          |          |            |          |
|           |             |        |               |          |          |            |          |
|           |             |        |               |          |          |            |          |
|           |             |        |               |          |          |            |          |
|           |             |        |               |          |          |            |          |
|           |             |        |               |          |          |            |          |
|           |             |        |               |          |          |            |          |
|           |             |        |               |          |          |            |          |
|           |             |        |               |          |          |            |          |
|           |             |        |               |          |          |            |          |
|           |             |        |               |          |          |            |          |
|           |             |        |               |          |          |            |          |
|           |             |        |               |          |          |            |          |
|           |             |        |               |          |          |            |          |
|           |             |        |               |          |          |            |          |
|           |             |        |               |          |          |            |          |

To import a cohort of users into *LADS Plus*, choose **Preview file** to use the file browser to locate the text file containing the new user details. Upon selecting the file to import the spreadsheet on the import screen will be filled with the details to be imported (see the example in figure 7 which demonstrates the sample import file shown in <u>Appendix 1</u>).

Note that new users are allocated a unique **User ID** which is created automatically by the program when the file is imported. This ID is used by the database engine and can be used by an administrator to uniquely identify each user, even if there are two or more users with the same name. Carefully check the content of the spreadsheet on screen (figure 7) before importing the new users to avoid problems later. Use the **Print out** option to view a hard copy of the details to be imported. If all the fields are satisfactory, click on **Import individuals** to proceed with the import process.

|   |          |             |        |               |                     |             |            | <br> | -            |
|---|----------|-------------|--------|---------------|---------------------|-------------|------------|------|--------------|
| L | ADS      | PLUS        |        | Import ne     | ew individuals usin | g a special | text file  |      |              |
|   | Surname  | Forename(s) | Gender | Date of Birth | User ID             | Password    | Group Name | a    | Droviow file |
| 1 | Andrews  | Sally       | F      | 13/03/80      | ANDSAL210UYQ        | mypassword  | main group | 2222 | Preview file |
| 2 | Bloggson | Henry       | M      | 15/05/81      | BLOHEN802XEZ        |             | mygroup    |      |              |
| 3 | Cheshire | Charles     | м      | 09/01/89      | CHECHA001WFV        |             | Universal  |      |              |
| 4 | Drindle  | Gill        | F      | 12/12/88      | DRIGIL831UMX        |             | Universal  |      | Import all   |
| 5 |          |             |        |               |                     |             |            |      | import all   |
|   |          |             |        |               |                     |             |            |      |              |

#### Figure 7 – previewing information about new users to be imported

#### **Delete individuals**

From time to time it may be desirable to remove cohorts of past users from the database. This can be done quickly and easily on the 'Delete individuals' page.

|      | F                                          | igure 8 – D                                | eleting indiv                                           | viduals from                                      | the database             |
|------|--------------------------------------------|--------------------------------------------|---------------------------------------------------------|---------------------------------------------------|--------------------------|
| LADS | PLUS                                       | Delet                                      | e individuals fro                                       | m the databas                                     | e                        |
|      | Individuals selecte                        | d 0                                        |                                                         |                                                   | Individual deletion      |
|      | Surname<br>Adgarson<br>Andrews<br>Bloggson | Forename<br>Edgar<br>Sally<br>Henry        | User ID<br>ADGEDG416NLE<br>ANDSAL535JMG<br>BLOHEN506OVC | Su                                                | Select all               |
|      | Cheshire<br>Clark<br>Drindle               | Charles<br>Jennifer<br>Gill                | CHECHA606NXY<br>CLAJEN814ACH<br>DRIGIL304DOH            |                                                   | Clear all                |
|      |                                            |                                            |                                                         |                                                   | Delete individuals       |
|      |                                            |                                            |                                                         |                                                   | Group deletion           |
|      |                                            |                                            |                                                         |                                                   | Choose a Group below:    |
|      |                                            |                                            |                                                         |                                                   | Number of individuals: 6 |
|      |                                            |                                            |                                                         |                                                   | Delete all from Group    |
|      |                                            |                                            |                                                         |                                                   |                          |
|      |                                            |                                            |                                                         |                                                   |                          |
|      | •                                          |                                            |                                                         | Þ                                                 |                          |
|      | Pless Ctrl ke<br>Press Ctrl key            | y and click on unse<br>and click on a high | elected names to add t<br>lighted name to remov         | them to the deletion I<br>ve it from the deletior | ist<br>Ilist Menu        |

Choose '**Select all**' to select everyone in the database. To select specific individuals click on each name whilst pressing the *Ctrl* key on the keyboard. All individuals who will be erased from the database will be highlighted in blue. Select '**Delete individuals**' when you are sure you have selected the right ones. Select '**Clear all**' to un-highlight everyone.

To delete all individuals in a group, choose the group and then select **'Delete all from Group'**. To delete groups you don't need to highlight all of the names in the list.

Please exercise caution when deleting people from the database as mistakes may be difficult or even impossible to rectify. Always make archives before you delete individuals as you may not be able to arrange to test them again!

### Archiving

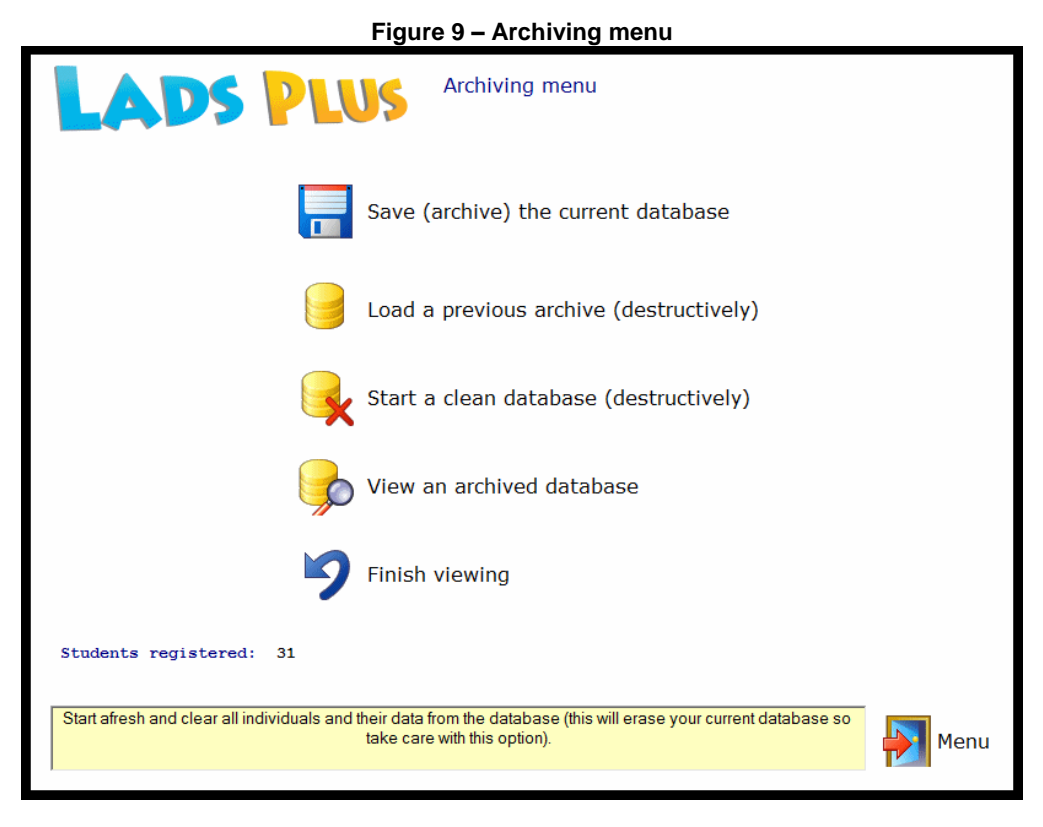

The archiving feature has five options described below.

#### (1) Save (archive) the current database

This option saves a copy of the current working database.

#### (2) Load a previous archive (destructively)

This option will overwrite the current working database with a previous archive. It is done destructively, which means that all information in the working database will be lost when the archive has been loaded. Therefore use this option with caution, or save a new archive before you load another.

#### (3) Start a clean database

This option loads a blank database, therefore it is a destructive operation as you will lose any pupil information in the current working database. A typical use of this option is to import a new intake of students.

#### (4) View an archived database

This feature allows archives to be viewed WITHOUT OVERWRITING THE CURRENT DATABASE. This ensures that there is no accidental loss of valuable student data. After an archive has been loaded in Viewing Mode, the actual data in that archive can be viewed but <u>not changed</u> in any way. When Administration and Reports module is attached to an archive being viewed, the wording '*Database for Viewing only*' appears prominently on the Main Menu screen (Figure 4).

#### (5) Finish viewing

This unlinks LADS Plus from the archive being viewed and links up again to the current database so that normal administration operations such as deleting or editing records are again possible.

#### Reports

The way in which LADS Plus generates its reports and how to print them are topics covered in detail in the separate LADS Plus Administrator's Manual.

#### Scores summary

This facility, new to *LADS Plus Version 5.1*, allows the administrator to view the scores of all individuals who have completed the *LADS Plus* test. The records shown in the spreadsheet table (see figure 7) can be sorted (ordered) by clicking on the grey header bar of each column. In the example shown (Figure 10) the table has been sorted by 'Risk'.

It is also possible to view the dates of birth of all registered individuals, the date upon which they did their *LADS Plus* assessment and whether all the five tasks have been completed or not. The spreadsheet table can be printed out by clicking on the 'Print' icon button.

| User ID         Name         D.0.B.         WR         WC         Mem         NVB         VB         Risk         Date           NDSAL134FAC         Andews Saly         13/03/80         8         2         3         2         2         32.1301/20         20/07/09           NULS75KMG         Nonshons Ligurup         01/01/80         8         5         9         4         1         c. Borderine         17/07/09           JMLLS75KMG         Ladybid Gustav         01/01/80         8         2         1         2         3         c. Borderine         2/07/09           JMLBS35MW         November Harriet         11/11/30         2         2         1         4         1         d. Low         2/07/09           JMLBR36MWH         Blogson Henry         15/05/81         2         2         1         4         3         d. Low         2/07/09           JICAMSBURE         Cuthbet Candice         04/03/83         2         2         5         4         3         d. Low         2/07/09           JICAMSBURE         Cuthbet Candice         04/03/83         2         2         1         4         1         d. Low         2/07/09           JICAMSPWH <t< th=""><th></th><th></th><th></th><th></th><th>Scores</th><th></th><th>Reas</th><th>oning</th><th></th><th></th><th></th></t<>                                                                                                    |             |                   |          |    | Scores |     | Reas | oning |               |            |   |
|----------------------------------------------------------------------------------------------------|-------------|-------------------|----------|----|--------|-----|------|-------|---------------|------------|---|
| NDSAL134FAC       Andrews Saly       13/03/80       8       9       2       2       a       High       20/07/09         NULL576346       Nonabona Ligrupp       01/01/80       8       6       9       2       1       b.Moderate       20/07/09         DRUL576346       Nonabona Ligrupp       01/01/80       8       2       1       2       3       c. Bordefine       20/07/09         DGUS5475FG       Ladybid Gustav       01/01/80       8       2       1       2       3       c. Bordefine       20/07/09         DGUS6475FG       Ladybid Gustav       01/01/80       8       2       1       4       1       d.Low       20/07/09         DGUS6475FG       Ladybid Gustav       01/01/80       8       2       2       5       4       1       d.Low       20/07/09         JICAN518LF       Cuthert Candice       04/03/83       2       2       5       4       1       d.Low       20/07/09         JSDU770F1       Dison Diver       15/05/91       Image: Cuthert State       N/A       0000/00/00       30/07/09       30/07/09       N/A       0000/00/00       30/07/09       N/A       0000/00/00       30/07/09       N/A       0000/00/00<                                                                                                    | User ID     | Name              | D.O.B.   | WB | WC     | Mem | NVB  | VB    | Risk /        | Date       |   |
| NULL57S-MG         November Harriet         01/01/20         8         6         9         2         1         b         Moderate         20/07/09           DXHAR839UNV         November Harriet         11/11/30         2         8         2         1         2         3         c. Borderine         20/07/09           DQUS6475FG         L-dybird Gustav         01/01/80         2         2         1         2         3         c. Borderine         20/07/09           DdUS6475FG         L-dybird Gustav         01/01/80         2         2         1         4         1         d. Low         20/07/09           DdED405KEK         Samaris George         18/08/84         5         6         5         4         1         d. Low         20/07/09           DOWEN250/HB         Woodford Wendy         04/04/91         5         6         1         2         1         d. Low         20/07/09           SUD171RFY         Oltoon Diver         15/05/31           N/A         0000/00/00           DWBW/280HPY         Rowena         12/12/88           N/A         0000/00/00           DSTEB12AA         Stomdrain Sieven         17/07/91                                                                                                    | NDSAL134FAC | Andrews Sally     | 13/03/80 | 8  | 9      | 9   | 2    | 2     | a High        | 20/07/09   |   |
| DMAR895UNV         November Harriet         11/11/90         2         9         4         1         c. Borderine         17/07/09           DGUS647SPG         Ladybird Gustav         01/01/80         8         2         1         2         3         c. Borderine         20/07/09           DGUS647SPG         Ladybird Gustav         01/01/80         8         2         1         4         1         d. Low         20/07/09           JTCAM518LRE         Cuthert Candice         04/03/83         2         2         5         4         3         d. Low         20/07/09           MGE0405KEK         Samaris George         18/08/84         5         6         5         4         1         d. Low         20/07/09           JUCAM5207HB         Woodford Wendy         04/04/31         5         6         1         2         1         d. Low         20/07/09           JOUT7RPN         Olon Oliver         15/05/91           N/A         0000/00/00           JNPRU951KLW         Pendive Prunella         09/01/93           N/A         0000/00/00           JNROW780HP         Rowe Rowena         12/12/88           N/A         0000/                                                                                                    | NLIL576XMG  | Nonabona Lilgrump | 01/01/80 | 8  | 6      | 9   | 2    | 1     | b. Moderate   | 20/07/09   |   |
| DGUSSHXPFG         Lodybird Gustav         01/01/80         8         2         1         2         3         c Borderine         20/07/09           DHEN840wWH         Bloggson Henry         15/05/81         2         2         1         4         1         dLow         20/07/09           DHEN840wWH         Bloggson Henry         15/05/81         2         2         5         4         3         d_Low         20/07/09           MGE0405KEK         Samais George         18/06/84         5         6         5         4         1         d_Low         20/07/09           SOUT778PY         Olon Diver         15/05/31            N/A         0000/00/00           SOUT778PY         Olon Diver         15/05/31            N/A         0000/00/00           SOUT778PY         Olon Diver         15/05/31           N/A         0000/00/00           SOUT778PY         Olon Diver         15/07/33           N/A         0000/00/00           USTE812KAA         Stormdrain Steven         17/09/93           N/A         0000/00/00           DSTE812KAA         Stormdrain Steven                                                                                                    | VHAR835UNV  | November Harriet  | 11/11/90 | 2  | 9      | 9   | 4    | 1     | c. Borderline | 17/07/09   |   |
| DHEN840wWH         Bloggen Heny         15/05/81         2         2         1         4         1         d. Low         20/07/09           JTCANTSILRE         Cuthtert Candice         04/03/83         2         2         5         4         3         d. Low         20/07/09           MGED405KK         Samain George         18/06/84         5         6         5         4         1         d. Low         20/07/09           O0WEN250/HB         Woodford Wendy         04/04/91         5         6         5         4         1         d. Low         20/07/09           SOUT/TRRY         Olon Oliver         15/05/91           N/A         0000/00/00           SOUT/TRRY         Polion Oliver         15/05/91           N/A         0000/00/00           SOUT/TRRY         Polion Poliver         15/05/91           N/A         0000/00/00           DWBUX/W20HRY         Rowena         12/12/88           N/A         0000/00/00           JWR0448/WL         Turmeiro Tonasina         30/04/34           N/A         0000/00/00           JBDIL288/PAJ         Dobbins Dily         27/07/91         <                                                                                                    | DGUS647SPG  | Ladybird Gustav   | 01/01/80 | 8  | 2      | 1   | 2    | 3     | c. Borderline | 20/07/09   |   |
| ITCANST8LRE         Cuthert Candice         04/03/83         2         2         5         4         3         d. Low         20/07/09           MEE0409KEK         Samais George         18/08/84         5         6         5         4         1         d. Low         20/07/09           000WL0250YHB         Woodfod Wendy         04/04/91         5         6         1         2         1         d. Low         20/07/09           SDU717RPY         Olson Diver         15/05/91           N/A         0000/00/00           NPRU351KLW         Pendive Prunella         09/01/83           N/A         0000/00/00           NPRU351KLW         Pendive Prunella         09/01/93           N/A         0000/00/00           VBR0W780HFY         Rowe Rowena         12/12/88           N/A         0000/00/00           0STE012KAA         Stomdrain Steven         17/09/93           N/A         0000/00/00           IRTOM449FVL         Turmeric Tomasina         30/04/94           N/A         0000/00/00           JBDL289FXJ         Dobbins Dily         27/07/91           N/A <td>OHEN840wWH</td> <td>Bloggson Henry</td> <td>15/05/81</td> <td>2</td> <td>2</td> <td>1</td> <td>4</td> <td>1</td> <td>d Low</td> <td>20/07/09</td> <td></td>                                                                                                    | OHEN840wWH  | Bloggson Henry    | 15/05/81 | 2  | 2      | 1   | 4    | 1     | d Low         | 20/07/09   |   |
| MGE0405KEK         Samaris Beorge         18/08/84         5         6         5         4         1         d. Low         17/07/09           D0V/EN250/HB         Woodford Wendy         04/04/31         5         6         1         2         1         d. Low         20/07/09           D0V/EN250/HB         Woodford Wendy         04/04/31         5         6         1         2         1         d. Low         20/07/09           D0V/EN250/HB         Woodford Wendy         04/04/31         5         6         1         2         1         d. Low         20/07/09           D0V/EN250/HB         Woodford Wendy         04/04/31         5         6         1         2         1         d. Low         20/07/09           DVENUESTICKW         Pendive Prunella         09/01/83           N/A         0000/00/00           WRBW780HFY         Rowe Rowena         12/12/88           N/A         0000/00/00           DSTE812XAA         Stomdain Steven         17/03/93           N/A         0000/00/00           RT0M430FVL         Turmeit Tomasina         30/04/34           N/A         0000/00/00           1                                                                                                    | TCAN518LBE  | Cuthbert Candice  | 04/03/83 | 2  | 2      | 5   | 4    | 3     | d. Low        | 20/07/09   |   |
| DOVEN250YHB         Woodford Wendy         04/04/31         5         6         1         2         1         d.Low         20/07/09           SDUF717RY         Olson Oliver         15/05/31         Image: Construction of the second of the second of t                                                                                                    | MGE0405KEK  | Samaris George    | 18/08/84 | 5  | 6      | 5   | 4    | 1     | d., Low       | 17/07/09   |   |
| SOLI717RPY         Olson Oliver         15/05/31         Image: Control of the second second | DOWEN250YHB | Woodford Wendu    | 04/04/91 | 5  | 6      | 1   | 2    | 1     | d., Low       | 20/07/09   |   |
| Construction         Construction         Construction<                                                                                                    | SOLIZ1ZBBY  | Olson Oliver      | 15/05/91 |    |        |     |      |       | N/A           | 0000/00/00 |   |
| Million Charler         Disking Linking         Disking Linking         Disking Linking         Disking Linking         Disking Linking         Disking Linking         Disking Linking         Disking Linking         Disking Linking         Disking Linking         Disking Linking         Disking Linking         Disking         Disking <thdisking< th=""></thdisking<>                                                                                                    | NPBLI851KLW | Pendrive Prunella | 09/01/89 |    |        |     |      |       | N/A           | 0000/00/00 |   |
| Most Montal         12/02/33         Inva         D000/00/00           RTDM448FWL         Turmeric Tomasina         30/04/34         N/A         0000/00/00           RTDM448FWL         Turmeric Tomasina         30/04/34         N/A         0000/00/00           RTDM448FWL         Turmeric Tomasina         30/04/34         N/A         0000/00/00           RTDM448FWL         Turmeric Tomasina         30/04/34         N/A         0000/00/00           BDIL288FXJ         Oobbins Dilly         27/07/91         N/A         0000/00/00           BDIL288FXJ         Oobbins Dilly         27/07/91         N/A         0000/00/00           LFRE26202R         Williams Fred         01/01/80         N/A         0000/00/00                                                                                                    | WROW780HRY  | Bowe Bowena       | 12/12/88 |    |        |     |      |       | N/A           | 0000/00/00 |   |
| Ortification         Openation         Openation                                                                                                    | DSTE812KAA  | Stormdrain Steven | 17/09/93 |    |        |     |      |       | N/A           | 0000/00/00 |   |
| Montest         Overlage         NA         O000/00/00           BDIL289PxJ         Doblins Dily         27/07/51         NA         0000/00/00           LFRE252Q2R         Williams Fred         01/01/80         N/A         0000/00/00                                                                                                    | BTOM448Fw/I | Turmeric Tomasina | 30/04/94 |    |        |     |      |       | N/A           | 0000/00/00 |   |
| BYILG280F/LD Wildows Math. 3000/00 20 00 00 00 00 00 00 00 00 00 00 00 0                                                                                                    |             | Waterfall William | 09/01/92 |    |        |     |      |       | N/A           | 0000/00/00 |   |
| Dublicative         Output         2/10/31         N/A         0000/00/00           LFRE25202R         Williams Fred         01/01/80         N/A         0000/00/00                                                                                                    |             | Dobbino Dillu     | 27/07/01 |    |        |     |      |       | NZA NZA       | 0000700700 |   |
|                                                                                                    |             | DODDINS Dilly     | 27707731 |    |        |     |      |       | N/A<br>NUA    | 0000/00/00 |   |
|                                                                                                    |             |                   |          |    |        |     |      |       |               |            | ? |

Figure 10 – Scores summary and testing progress screen

#### Fine tuning

| Figure 11 – Fine tuning – editing details o                                                                | r allowing retesting                          |
|----------------------------------------------------------------------------------------------------|-----------------------------------------------|
| ADS PLUS Fine Tuning an individual's persona                                                               | al and assessment details                     |
| Select individual                                                                                          | Andrews (ANDSAL134FAC)                        |
| Personal details                                                                                           |                                               |
| ANDSALI34FAC                                                                                               | 🖌 Edit details                                |
| Surname: Andrews                                                                                           | 🍤 Undo changes                                |
| Date of birth: 13 V March V 1980 Gender: Female V                                                          | Save changes                                  |
|                                                                                                    |                                               |
| Allow selective retesting                                                                                  |                                               |
| Non-verbal Reasoning 🥚 🖉 Edit details                                                                      | Legend                                        |
| Verbal Reasoning Undo changes                                                                              | Test not attempted                            |
| Word Recognition                                                                                           | Test completed                                |
| Memory                                                                                                    | Allow retest                                  |
|                                                                                                    |                                               |
|                                                                                                    |                                               |
| Assessments marked with a red ball can be repeated if necessary, but be aware that a retest will ca        | ause the original assessment results in the   |
| abase to be lost. It is strongly recommended, therefore, that you either print out the original results or | archive the database before you retest. Click |

This option on the Administration and Reports menu offers two distinct editing facilities:

(a) To edit an individual's personal information and(b) to permit an individual to retake any individual tests.

#### Editing personal details

Figure 11 shows a typical screen where an individual's personal details are shown (top) and the LADS Plus tests she has completed are shown in the central panel.

If you click on the upper 'Edit details' option, name, date of birth and gender can be altered if any of these fields were originally entered inaccurately.

#### Permitting selective retesting

The test modules completed by each individual are shown in the central panel (figure 11). Tests completed are shown as red balls. By clicking the '**Edit details**' option the red balls may be changed to the green 'Retest' ones by simply clicking on them. This will allow individuals to retake a test if the administrator has determined that there is a compelling reason to do so. Please note that it is not good practice to retake a test purely because the user felt that he or she could achieve a higher score if the test were retaken. Please consult the *LADS Plus* Administrator's Manual for further advice on retesting.

#### Warning!

Before retesting it is advisable to print out the individual's report. The original score can then be compared with the score achieved after the retest.

When an individual's details or retest settings have been edited, changes are only submitted to the central database when the appropriate '**Save changes**' option is clicked upon. The '**Undo changes**' option is available in case fields have been changed erroneously.

#### Settings

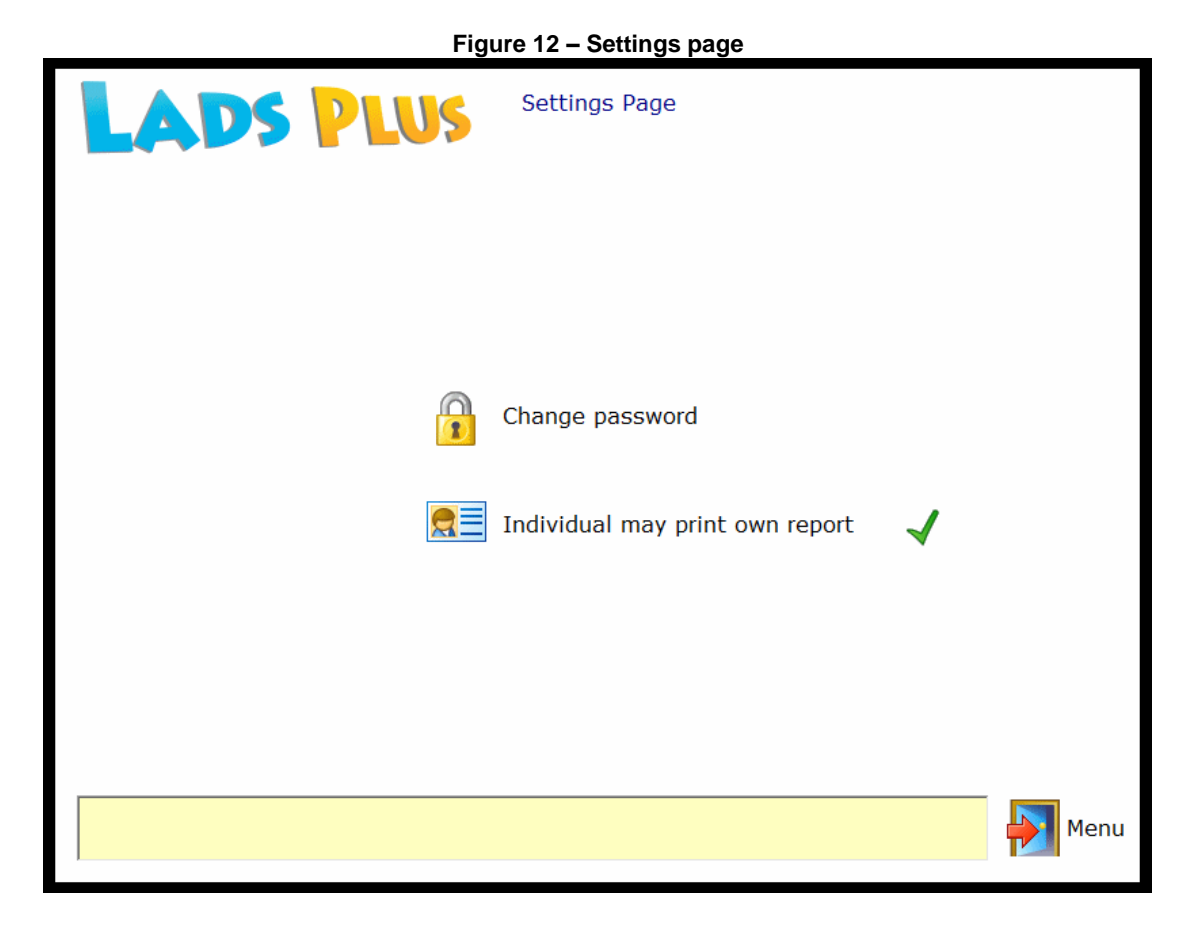

The Settings page has two settings that can be changed by the administrator:

#### 1. Change the password \*

This is the administrator's password to get you into the program.

#### 2. Individual may print own report.

This option will allow each student to both view and print out his/her *LADS Plus* report immediately after completing the test suite. Normally this facility is set to **off** or disabled, in which case a red cross appears next to the menu item.

Note: It is up to the administrator to decide whether this option should be turned on or not as there may be ethical issues regarding students being able to view their own reports without prior counselling.

\* The default password is **lucid** (the password is case-sensitive, so if your keyboard's *Caps Lock* key is on, the password will be rejected).

Please write down your new password before you change it.

#### Security

All individuals who are pre-registered into *LADS Plus* need security settings such as a password or whether their name will be shown to all users when the *LADS Plus* test is launched. In addition, individuals can be allocated to Groups, which can facilitate the administration of *LADS Plus* users.

.. .

|                      |                   | Figu                 | <u>ire 13 – Sec</u>              | urity Menu Sc             | reen             |                                |
|----------------------|-------------------|----------------------|----------------------------------|---------------------------|------------------|--------------------------------|
| LA                   |                   | Number re            | Security settin<br>egistered: 16 | igs for all individu      | 1815             |                                |
| User ID              | Pupil             | DOB                  | Password                         | Group/Class               | Login list       |                                |
| ANDSAL134FAC         | Andrews Sally     | 13/03/80             | munassword                       | main group                | Yes 🔺            | - Edit an individual's details |
| BLOHEN840WWH         | Bloggson Henry    | 15/05/81             | greenapple                       | 2010 Intake               | Yes              |                                |
| CUTCAN518LRE         | Cuthbert Candice  | 04/03/83             | redbanana                        | 2010 Intake               | Yes              | Woodford (WOOWEN250YHB)        |
| DOBDIL288PXJ         | Dobbins Dilly     | 27/07/91             | pinkelephant                     | 2010 Intake               | Yes              | Group/Class                    |
| LADGUS647SPG         | Ladybird Gustay   | 01/01/80             | orangepen                        | 2010 Intake               | Yes              | Universal                      |
| NONLIL576XMG         | Nonabona Lilgrump | 01/01/80             | arevstone                        | 2010 Intake               | Yes              |                                |
| NOVHAR835UNV         | November Harriet  | 11/11/90             | mypassword                       | main group                | Yes              | Password vellowdaisy           |
| OLSOLI717BBY         | Olson Oliver      | 15/05/91             | areenonion                       | main group                | Yes              | () and ready                   |
| PENPRU851KLW         | Pendrive Prunella | 09/01/89             | [Use date of birth]              | 2009 Intake               | No               | Use D.O.B. as password         |
| ROWROW780HRY         | Rowe Rowena       | 12/12/88             | [Use date of birth]              | 2009 Intake               | No               | 🔿 Yes 💿 No                     |
| SAMGE0405KEK         | Samaris George    | 18/08/84             | [Use date of birth]              | 2009 Intake               | No               |                                |
| STOSTE812KAA         | Stormdrain Steven | 17/09/93             | [Use date of birth]              | 2009 Intake               | No               | Show in Login List             |
| TURTOM448FWL         | Turmeric Tomasina | 30/04/94             | [Use date of birth]              | 2009 Intake               | No               | 💿 Yes 🔍 No                     |
| WATWIL807TTB         | Waterfall William | 09/01/92             | blueiacket                       | Universal                 | Yes              |                                |
| WILFRE2620ZR         | Williams Fred     | 01/01/80             | mypassword                       | Universal                 | Yes              |                                |
| WOOWEN250YHB         | Woodford Wendy    | 04/04/91             | vellowdaisv                      | Universal                 | Yes              | <b>—</b>                       |
|                      |                   |                      |                                  |                           | •                | Print                          |
| Change the name      | of a Group/Class  |                      |                                  |                           | -Add new Group/C | lass                           |
| From Universal       | l 🔽 to            | o                    |                                  | Change                    |                  | Add                            |
| –Edit settings for G | roup/Class Show i | n Login List         |                                  |                           | Disband a Group/ | Class                          |
| Universal            | Ves               | ● No                 | J.B. as password<br>Yes 🌒 No     | Update                    | Universal        | 🗾 🔀 Disband                    |
|                      | Αρι               | upil's individual se | ttings override any G            | roup/Class global setting | <b>]</b> \$.     | Menu                           |

It is necessary to be aware of the security settings used in *LADS Plus*, which are described below.

#### Groups

Every individual is allocated to a notional group which, by default, is called *Universal*. This group cannot de deleted. All users who are not pre-registered (i.e, those who self-register and then take the test) are automatically allocated to *Universal*.

When importing new individuals using a batch file (see the chapter **Import from file**) you can allocate them to Groups even if those groups have not yet been created within the database. See also <u>Appendix 1</u> which explains in detail how to import users into new or existing Groups. If you wish to move users from *Universal* into a new group you can do so easily (see below).

#### Adding a new group

Simply enter the name of the new group in the appropriately named text box shown in figure 13 and then click the **Add** button.

To place a pupil into the new group look at the panel entitled *"Edit an individual pupil's details"*. Select the individual using the upper drop-down list. Then select the name of the group into which you wish to place the pupil using the second drop-down list. Click on *Update* to effect the change.

#### Allocating a password

Each pupil may either be allocated a password by the administrator or may use their date of birth as an alternative. It is up to the administrator to choose which of these two security modes to use. It is possible to use either one or the other for different individuals. Again, in the panel entitled *"Edit an individual pupil's details"* look for the text box entitled *Password* and enter the password you want. Then click on *Update*.

#### Using the date of birth instead of a password

In this case simply click on the 'radio' button in the sub-panel entitled "Use D.O.B. as password". Then click on Update.

#### Removing the pupil's name from the list shown on the Test Module

You may not want all individuals in the database to have their names appear in the Login list at the start of the Test Module. In the sub-panel entitled "Show in login list" select either *Yes* or *No* to make this choice.

#### Can any of the above settings be applied globally?

Yes. You will notice further down the Security Menu there is a panel entitled "Edit settings for Group/Class". Here you should choose the Group to which a setting should be applied using the drop-down list. Then click on the appropriate radio button on "Show in login list" or "D.O.B. as password". Finally click on the adjacent button called Update.

Note that for security reasons you cannot allocate a generic group password.

#### Print

Select the printer icon to print out the grid or spreadsheet which forms the main part of the Security screen.

### **The Tests Module**

#### LADS Plus Testing (new user self-registers)

The user will encounter a screen similar to that shown in figure 14. Note that in order to minimise distraction by other programs during assessment, all *LADS Plus* Test screens may be surrounded by an opaque grey border covering the entire visible desktop.

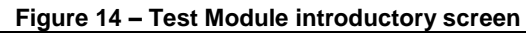

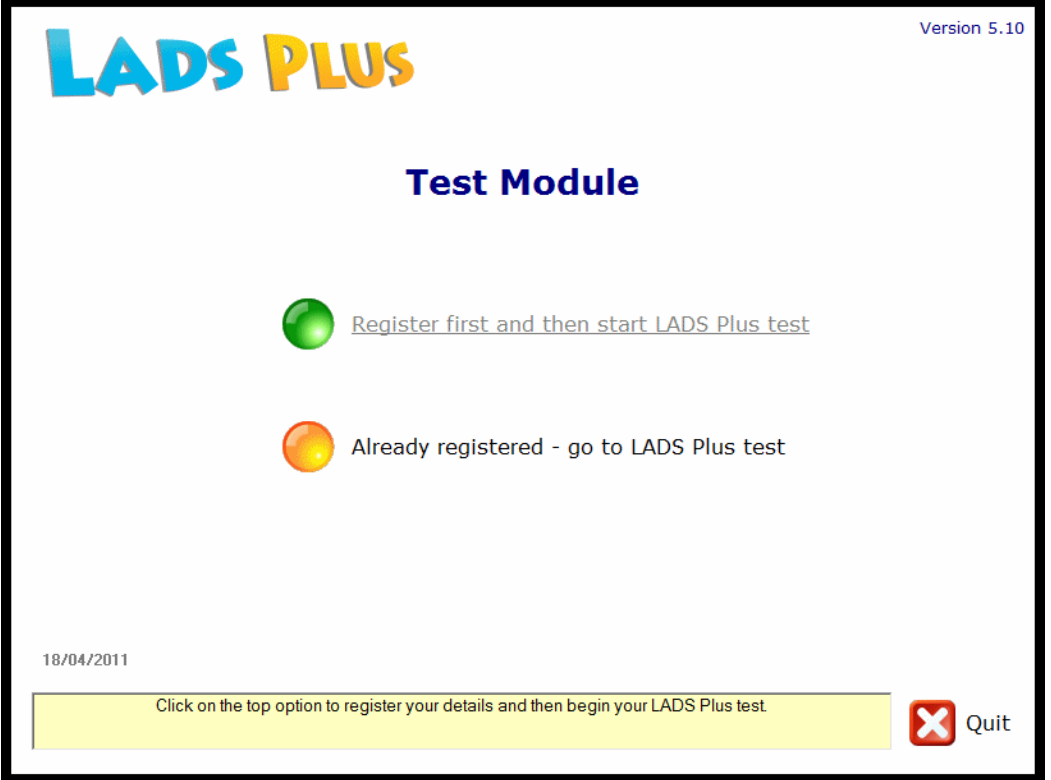

Upon selecting the upper option (*Register first and then start LADS Plus test*), the new user is asked to register personal details on the Registration screen shown below.

LADS Plus Software Guide - Version 5.1 series

| Figure 15 – Registration screen            |  |
|--------------------------------------------|--|
| LADS PLUS                                  |  |
| -Please enter your details here            |  |
| Surname:                                   |  |
| Forename(s):                               |  |
| Date of birth: 1 January 1980 Gender: Male |  |
| X Cancel Save                              |  |
|                                            |  |
|                                            |  |
|                                            |  |
|                                            |  |

Once the personal details have been entered and the **Save** icon has been selected, the new user is taken directly to the Tests Menu (figure 16).

| Figure 16 – The LADS Plus Tests Menu                            |
|-----------------------------------------------------------------|
| LADS PLUS Tests Menu                                            |
| Wendy Woodford                                                  |
| Non-verbal Reasoning                                            |
| Verbal Reasoning                                                |
| Word Recognition                                                |
| Word Construction                                               |
| Memory                                                          |
|                                                                 |
| It is important to attempt the Non-verbal Reasoning test first. |

The Non-verbal Reasoning test must be done first, followed by Verbal Reasoning. Timings within Word Recognition and Word Construction depend directly on the results of the Non-verbal Reasoning test.

The three final tests are disabled until both Reasoning tests have been completed. Note that all the *LADS Plus* assessment tasks use digitised speech, therefore it is advisable for all users to wear headphones whilst the tests are being administered. Alternately, it may be satisfactory in quiet testing situations for the user to listen via the computer's speakers. For details about the individual tests and how to administer them, please see the *LADS Plus Administrator's Manual*, which covers this in detail.

#### LADS Plus Testing (user has already been registered)

The user will see one of two kinds of screen. A setting on the Security screen determines whether users will have their name shown on the Login list. Another setting determines whether the user will use his/her date of birth instead of a password; in the case shown in figure 17, this user does.

| LADS PLUS                                                                                                 |      |
|----------------------------------------------------------------------------------------------------|------|
| Security check<br>Make your date of birth by clicking on the days, months and years. Then click on 'Next' |      |
| Name: Woodford Wendy                                                                                      |      |
| Date of birth: 4 • April • 1990 • Next<br>1990<br>1991<br>1992<br>1993<br>1994<br>1995<br>1996<br>1997 •  |      |
|                                                                                                    | Quit |

Figure 17 – Pre-registered User – screen A

After this screen the user will be taken to the Tests Menu (figure 16).

The user in figure 18 must enter his/her password in order to proceed to the Test Menu screen.

As stated previously, it is up to the administrator to decide whether any or all users are required to use a password or their date of birth to gain entry to the Test Menu (figure 16).

| Figure 18 – Pre-registered User – screen B |                                                           |        |  |  |  |  |
|--------------------------------------------|-----------------------------------------------------------|--------|--|--|--|--|
| LADS PLUS                                  |                                                           |        |  |  |  |  |
| Security check                             |                                                           |        |  |  |  |  |
|                                            | Type your password in the white box. Then click on 'Next' |        |  |  |  |  |
|                                            | Name: Williams Fred                                       |        |  |  |  |  |
|                                            | Password:                                                 | Next   |  |  |  |  |
|                                            |                                                           |        |  |  |  |  |
|                                            |                                                           | X Quit |  |  |  |  |

For more details about the five assessment modules, see the LADS Plus Administrator's Manual.

### **Appendix 1**

#### Importing new users - the file format

Users can be imported into *LADS Plus within* a comma-separated text file which may be a typical (csv) file created in *Microsoft ® Excel* or a home-made text file with the file extension (txt) can be created in the *Windows ® Wordpad or Notepad* application. Up to six fields are required for each new user, as below.

| Surna     | ame |       |  |  |
|-----------|-----|-------|--|--|
| Forenames |     |       |  |  |
| Sex       |     |       |  |  |
| Date      | of  | birth |  |  |
| Password  |     |       |  |  |
| Group     |     |       |  |  |

Fields should be separated by a comma – so there should be **5 commas on each line**.

Each new user's details should be in a separate line. The sex must be either **M** or **F**. Date of birth must be in the standard British short date style **dd/mm/yy** 

Names do not have to be in alphabetical order as they are sorted within the software.

Shown below is the content of the file "Lads\_import\_example.txt" which is provided as a sample when you choose to Import a file containing new users.

```
Andrews,Sally,F,13/03/80,mypassword,main group
Bloggson,Henry,M,15/05/81,,mygroup
Cheshire,Charles,M,09/01/89,,
Drindle,Gill,F,12/12/88,,
```

#### Notes:

Sally Andrews will be allocated the password 'mypassword' and will be placed into a group called 'main group'. If this group does not exist within the LADS Plus database it will be created automatically when the import file is actually imported after being previewed. Henry Bloggson will not be given a password, but note that the comma must still be kept in his text line.

The other two individuals have not been allocated a password or a group, therefore their default security settings will be "Use date of birth as password" and group will be the default group called "Universal". Again, note that you <u>must</u> keep the two commas at the end of the text lines to avoid errors during the importation of the file.

[ Contents ]

### **Appendix 2**

#### **Technical Information about LADS Plus Version 5.1 series**

#### Databases

The working database is called LADSPlusData.mdb A second database called LADSPlusEmptyDatabase.mdb is used by the 'Archiving' option to start a fresh database.

For Windows XP the databases above are stored in:

C:\Documents and Settings\All Users\Application Data\Lucid Research\LADS Plus\5.0\

or for Vista and Windows 7 in:

C:\ProgramData\ Lucid Research\LADS Plus\5.0\

Archives (also .MDB files) are stored in a folder called [Archives] just off this folder path.

#### Important file and folder permissions

All users should have **Read/Write and Modify** permissions set on the folder '5.0' and all its subfolders. The Start-up Menu shell always checks this folder and gives a warning in the event that this folder is only 'Read-Only' on the Login Account being used by the current user.

#### Older versions of LADS Plus and database differences

The database structure of Version 5.1 has one additional table and four additional fields compared with previous versions which went from V5.0 to 5.03. Whenever Version 5.1 encounters an older type database it will automatically add the additional table and fields it requires into the database.

The new table added to database used by LADS Plus V5.1 series is: [LADS Groups]

Four new fields which have been added to the table [People] are: Show\_Name, GroupName, password and Dob\_as\_pw

#### Date formats

LADS Plus needs to make use of dates, including dates of birth. All dates should be in the UK format **dd/mm/yy** or **dd/mm/yyyy**. The Start-up Menu always checks for this date format when it runs. It is possible to change this format using *Regional and Language Options* in the Windows ® Control Panel.

#### Software improvements offered with Version 5.1 series

New modern look and feel for users Students can be assigned to groups Students can have passwords Scores Summary is now available as a useful new report for Administrators. The report can now be printed immediately after a student has completed the test.

[ Contents | Introduction ]